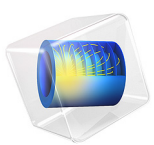

# Adsorption-Desorption Voltammetry

# Introduction

For an electrochemical reaction to occur, the reacting species usually needs to adsorb to the electrode surface before undergoing reduction or oxidation, after which the resulting product species desorbs back into the electrolyte.

If the rate of adsorption or desorption is slow in comparison to the electrochemical charge transfer step, the adsorption-desorption phenomena may have to be accounted for in a model.

This example investigates the impact of various kinetic parameters for adsorption, desorption and electron transfer when performing cyclic voltammetry on a planar electrode.

The examples replicates the results of Ref. 1.

# Model Definition

The model defines diffusion (by Fick's law) of an electrolyte species in a 1D geometry between x = 0 and x = L, and the local mass balances of two surface species at an electrode surface located at x = 0.

At the left-hand electrode boundary (x = 0) the electrolyte species A may adsorb according to

$$A \leftrightarrow A_{ads}$$

The adsorbed species A<sub>ads</sub> may then undergo reduction to form B<sub>ads</sub> in a charge transfer reaction according to

$$A_{ads} + e^{-} \leftrightarrow B_{ads}$$

Langmuir isotherms are used for describing the kinetics, with the adsorption rate defined as

$$r_{\rm ads} = k_{a1}c_{\rm A}(1 - \Theta_{\rm A_{ads}} - \Theta_{\rm B_{ads}}) - k_{d1}\Theta_{\rm A_{ads}}$$

where  $k_{a1}$  is the adsorption rate constant,  $c_A$  the electrolyte concentration of species A,  $\Theta_{A_{ads}}$  the electrode surface coverage of species  $A_{ads}$ ,  $\Theta_{B_{ads}}$  the electrode surface coverage of species  $B_{ads}$ , and  $k_{d1}$  the desorption rate constant.

The charge transfer reaction is defined as

#### 2 | ADSORPTION-DESORPTION VOLTAMMETRY

$$i_{\rm loc} = k_0 \Gamma F \left( \Theta_{\rm B_{ads}} e^{\frac{0.5 \eta F}{RT}} - \Theta_{\rm A_{ads}} e^{-\frac{0.5 \eta F}{RT}} \right)$$

where  $k_0$  is the charge transfer rate constant,  $\Gamma$  the density of surface sites at the electrode, F Faraday's constant, R the molar gas constant, and T the temperature.

The overpotential  $\eta$  is defined as

$$\eta = E - E_0$$

where E is the electrode potential and  $E_0$  the formal potential.

The model is solved in a time-dependent simulation, ramping the potential from +0.5 V to -0.5 V and back, simulating a cyclic voltammogram.

When evaluating the voltammograms below, the total electrode current is defined as

$$I_{\rm tot} = \pi r_d^2 i_{\rm loc}$$

where  $r_d$  is the radius of the disk electrode.

The initial surface coverage of  $A_{ads}$  is set to  $\Theta_{A_{ads}} = 0$ , defining a situation where the cyclic voltammogram is recorded shortly after immersing the electrode in the electrolyte.

Two dimensionless parameters, K' and  $k_0'$ , are altered in a parametric sweep. They are defined as

$$K = \frac{k_{a1}}{k_{d1}c_A}$$

and

$$k_0' = \frac{k_0 r_d^2}{D_A}$$

respectively. A high K' value hence represents a fast adsorption/slow desorption case, whereas a high  $k_0'$  value represents a case featuring fast charge transfer. The simulated cases are described in Table 1.

TABLE I: SIMULATION CASES IN THE PARAMETRIC SWEEP.

|        | K                | $k_0'$           |                                       |
|--------|------------------|------------------|---------------------------------------|
| Case I | 10 <sup>5</sup>  | 10 <sup>2</sup>  | Fast adsorption, fast charge transfer |
| Case 2 | 10 <sup>-5</sup> | 10 <sup>2</sup>  | Slow adsorption, fast charge transfer |
| Case 3 | 10 <sup>5</sup>  | 10 <sup>-2</sup> | Fast adsorption, slow charge transfer |

# Results and Discussion

Figure 1 shows the voltammograms for the three simulated cases. Case 1, with fast adsorption and fast kinetics results in a voltammogram fairly symmetric and centered around E = 0 V. The total integrated of the reduction current (that is, the negative peak) is significantly lower than the integrated oxidation current (the positive peak), this is a result of the adsorption-desorption reaction not being in equilibrium ( $\Theta_{A_{ads}} = 0$ ) when the simulation is started.

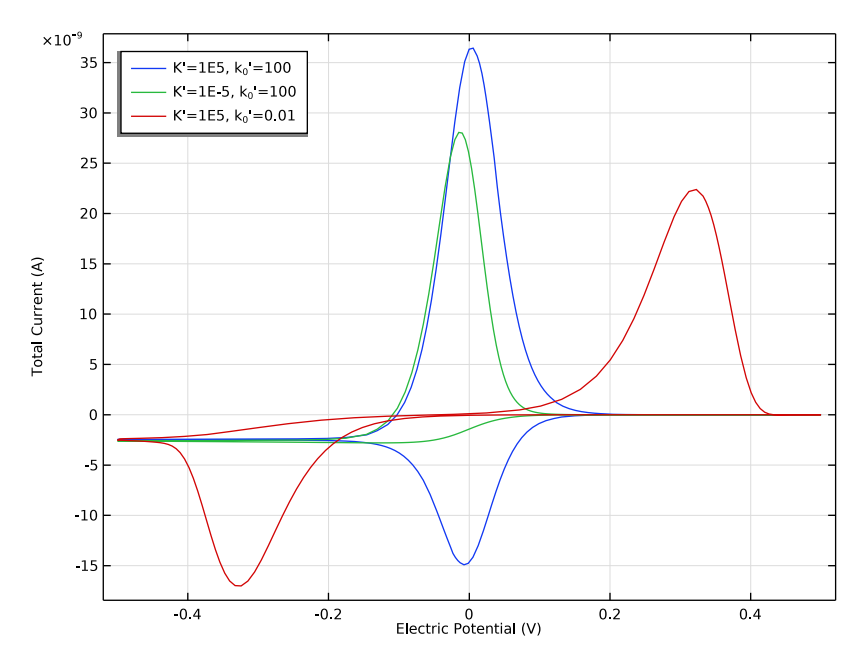

Figure 1: Cyclic voltammograms for the three investigated cases of 1) fast adsorption and charge transfer (blue), 2) slow adsorption and fast charge transfer (green), and 3) fast adsorption and slow charge transfer (red).

Case 2, with slower adsorption, features a limiting reduction current at E < -0.1 V, whereas the oxidation peak is fairly similar to that of Case 1.

Case 3, with slower charge transfer kinetics, features a more pronounced separation between the peaks.

More insights may be gained by inspecting the electrode surface coverages of  $A_{ads}$  and  $B_{ads}$  and the electrolyte concentration of species A at the electrode surface, as is shown in Figure 2 to Figure 4.

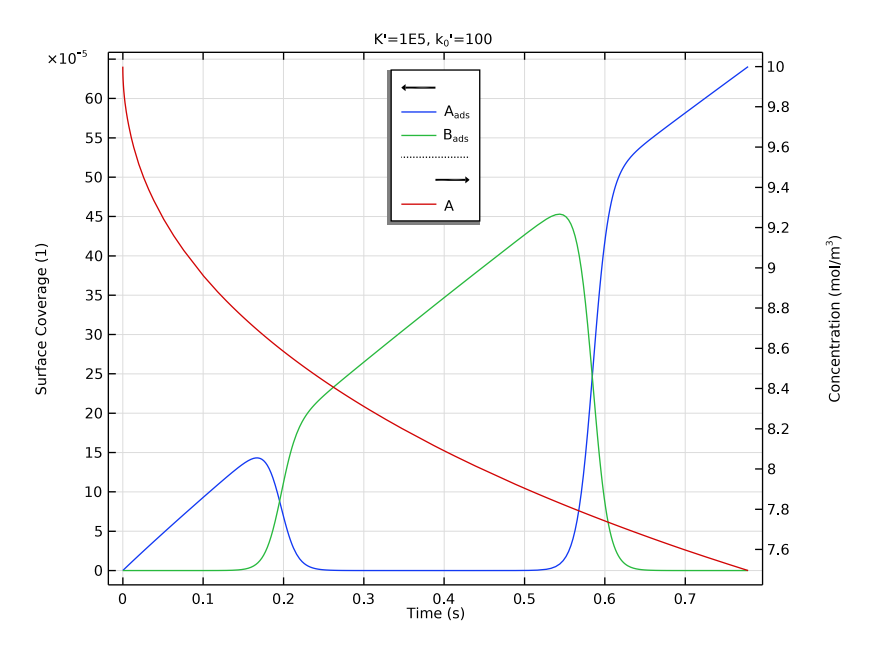

Figure 2: Surface coverages of species  $A_{ads}$  and  $B_{ads}$  and the concentration of A at the electrode surface for case 1) fast adsorption and fast charge transfer.

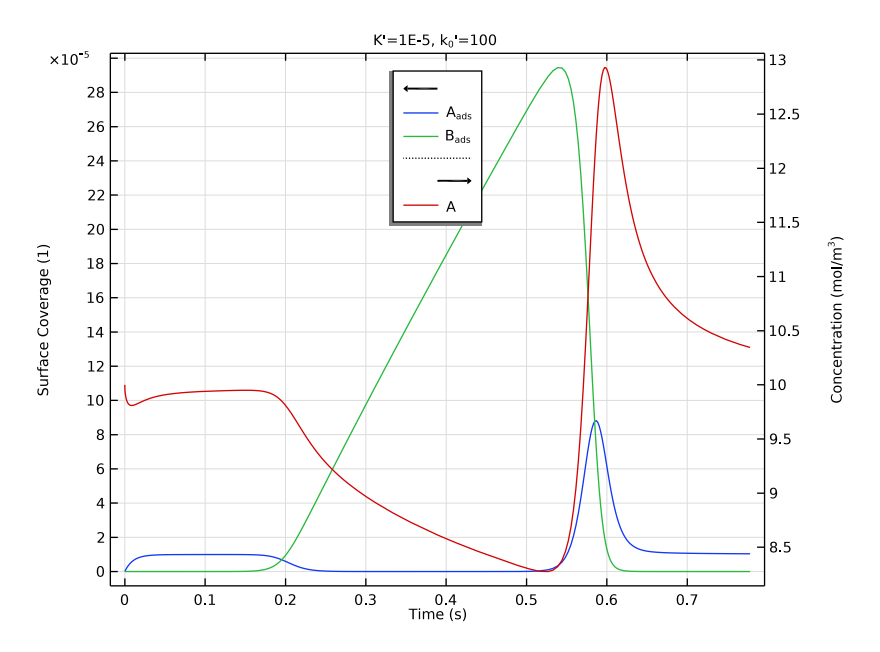

Figure 3: Surface coverages of species  $A_{ads}$  and  $B_{ads}$  and the concentration of A at the electrode surface for case 2) slow adsorption and fast charge transfer.

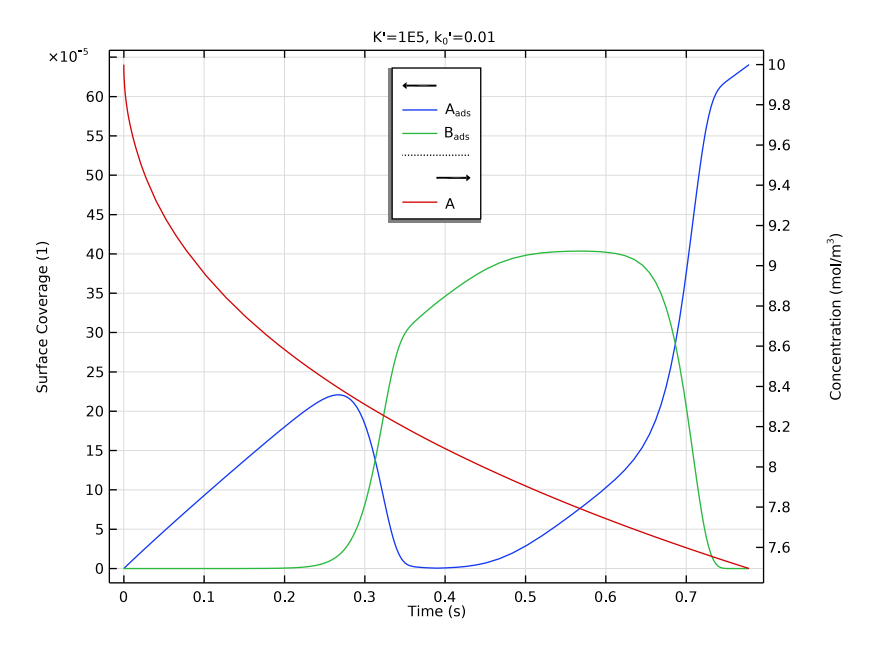

Figure 4: Surface coverages of species  $A_{ads}$  and  $B_{ads}$  and the concentration of A at the electrode surface for case 3) fast adsorption and slow charge transfer.

# Reference

1. F. Chevallier, O. Klymenko, L. Jiang, T. Jones, and R. Compton, "Mathematical modelling and numerical simulation of adsorption processes at microdisk electrodes," *J. Electroanal. Chem.*, vol. 574, pp. 217–237, 2005.

**Application Library path:** Electrochemistry\_Module/Electroanalysis/ adsorption\_desorption\_voltammetry

# Modeling Instructions

From the File menu, choose New.

## NEW

In the New window, click 🙆 Model Wizard.

#### MODEL WIZARD

- I In the Model Wizard window, click ID.
- 2 In the Select Physics tree, select Electrochemistry>Electroanalysis (tcd).
- 3 Click Add.

This model will model the transport of one species only (species A) in the electrolyte.

- 4 In the Number of species text field, type 1.
- 5 In the **Concentrations** table, enter the following settings:

c\_A

- 6 Click 🔿 Study.
- 7 In the Select Study tree, select Preset Studies for Selected Physics Interfaces> Cyclic Voltammetry.
- 8 Click **M** Done.

# GLOBAL DEFINITIONS

Parameters 1

- I In the Model Builder window, under Global Definitions click Parameters I.
- 2 In the Settings window for Parameters, locate the Parameters section.
- 3 Click 📂 Load from File.
- **4** Browse to the model's Application Libraries folder and double-click the file adsorption\_desorption\_voltammetry\_parameters.txt.

#### GEOMETRY I

Interval I (i1)

- I In the Model Builder window, under Component I (compl) right-click Geometry I and choose Interval.
- 2 In the Settings window for Interval, locate the Interval section.
- **3** In the table, enter the following settings:

#### Coordinates (m)

| 0 |  |
|---|--|
| L |  |

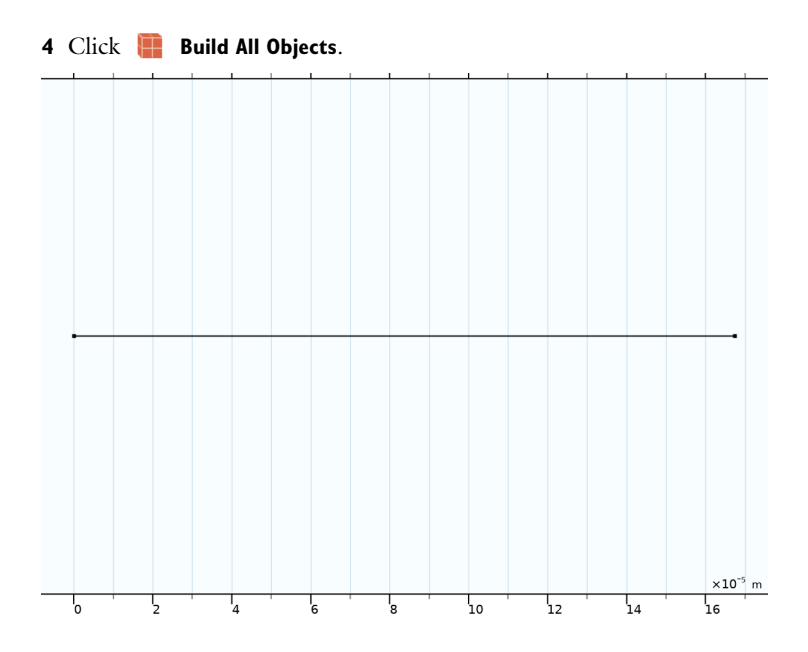

# ELECTROANALYSIS (TCD)

- I In the Model Builder window, under Component I (compl) click Electroanalysis (tcd).
- 2 In the Settings window for Electroanalysis, locate the Cross-Sectional Area section.
- **3** In the  $A_c$  text field, type A\_electrode.

#### Electrolyte I

- I In the Model Builder window, under Component I (compl)>Electroanalysis (tcd) click Electrolyte I.
- 2 In the Settings window for Electrolyte, locate the Diffusion section.
- **3** In the  $D_{cA}$  text field, type D\_A.

## Initial Values 1

- I In the Model Builder window, click Initial Values I.
- 2 In the Settings window for Initial Values, locate the Initial Values section.
- **3** In the  $c_A$  text field, type  $c_A$ \_bulk.

# Electrode Surface 1

- I In the Physics toolbar, click Boundaries and choose Electrode Surface.
- 2 Select Boundary 1 only.

- **3** In the Settings window for Electrode Surface, click to expand the Adsorbing-Desorbing Species section.
- **4** In the  $\Gamma_s$  text field, type Gamma.
- 5 Click + Add.

At the electrode surface, we will model the surface coverages of two species (species A\_ads and B\_ads).

6 In the table, enter the following settings:

| Species | Site occupancy number (I) |
|---------|---------------------------|
| A_ads   | 1                         |

7 Click + Add.

8 In the table, enter the following settings:

| Species | Site occupancy number (1) |
|---------|---------------------------|
| B_ads   | 1                         |

**9** Locate the Electrode Phase Potential Condition section. From the Electrode phase potential condition list, choose Cyclic voltammetry.

**IO** In the **Linear sweep rate** text field, type nu.

II In the **Vertex potential I** text field, type E\_start.

12 In the Vertex potential 2 text field, type E\_vertex.

## Electrode Reaction 1

- I In the Model Builder window, click Electrode Reaction I.
- 2 In the Settings window for Electrode Reaction, locate the Model Input section.
- **3** From the T list, choose **User defined**. In the associated text field, type T.

In the one-electron electrode charge transfer reaction, A\_ads gets reduced to form B\_ads. The electrolyte species A does not participate in the reaction.

**4** Locate the **Stoichiometric Coefficients** section. In the **Stoichiometric coefficients** for **adsorbing-desorbing species:** table, enter the following settings:

| Species | Stoichiometric coefficient (I) |
|---------|--------------------------------|
| A_ads   | - 1                            |
| B_ads   | 1                              |

5 Locate the Equilibrium Potential section. From the  $E_{eq}$  list, choose User defined. In the associated text field, type E\_0.

- 6 Locate the Electrode Kinetics section. From the Kinetics expression type list, choose Concentration dependent kinetics.
- 7 In the  $i_0$  text field, type k0\*F\_const\*Gamma.
- 8 In the  $C_{\rm R}$  text field, type tcd.theta\_es1\_B\_ads.
- 9 In the  $C_{\rm O}$  text field, type tcd.theta\_es1\_A\_ads.

tcd.theta\_es1\_A\_ads and tcd.theta\_es1\_B\_ads are the variable names for the surface coverage of A\_ads and B\_ads, respectively.

## DEFINITIONS

Now define the adsorption-desorption rate and the reaction, involving species A and A\_ads.

Variables I

I In the Model Builder window, under Component I (compl) right-click Definitions and choose Variables.

Define a variable expression for the adsorption rate.

- 2 In the Settings window for Variables, locate the Variables section.
- **3** In the table, enter the following settings:

| Name  | Expression                                                    | Unit       | Description     |
|-------|---------------------------------------------------------------|------------|-----------------|
| r_ads | ka1*<br>tcd.thetafree_es1*<br>c_A-kd1*<br>tcd.theta_es1_A_ads | mol/(m²·s) | Adsorption rate |

In the expression above tcd.thetafree\_es1 is the surface fraction of free sites and c\_A is the electrolyte concentration of species A. The values of the rate constants ka1 and kd1 are specified in the **Parameters** node by the text file you imported earlier.

# ELECTROANALYSIS (TCD)

Electrode Surface 1

In the Model Builder window, under Component I (compl)>Electroanalysis (tcd) click Electrode Surface I.

Non-Faradaic Reactions 1

- I In the Physics toolbar, click Attributes and choose Non-Faradaic Reactions.
- 2 In the Settings window for Non-Faradaic Reactions, locate the Reaction Rate section.
- 3 Select the Species c\_A check box.

**4** In the  $R_{0,cA}$  text field, type -r\_ads.

5 In the Reaction rate for adsorbing-desorbing species table, enter the following settings:

| Species | Reaction rate (mol/(m^2*s)) |
|---------|-----------------------------|
| A_ads   | r_ads                       |

Electrode Surface I

In the Model Builder window, click Electrode Surface I.

Initial Values for Adsorbing-Desorbing Species 1

- I In the Physics toolbar, click Attributes and choose Initial Values for Adsorbing-Desorbing Species.
- 2 In the Settings window for Initial Values for Adsorbing-Desorbing Species, locate the Initial Values for Adsorbing-Desorbing Species section.
- **3** In the table, enter the following settings:

| Species | Surface coverage (1) |
|---------|----------------------|
| A_ads   | theta_A_init         |

The value of theta\_A\_init is 0, but may changed later in Parameters.

#### MESH I

Edit the mesh to get a very finely resolved mesh close to the electrode surface.

#### Size

- I In the Model Builder window, under Component I (comp1) right-click Mesh I and choose Edit Physics-Induced Sequence.
- 2 In the Settings window for Size, locate the Element Size section.
- **3** Click the **Custom** button.
- **4** Locate the **Element Size Parameters** section. In the **Maximum element size** text field, type L/10.
- 5 In the Maximum element growth rate text field, type 1.1.

## Size 1

- I In the Model Builder window, click Size I.
- 2 In the Settings window for Size, locate the Element Size section.
- 3 Click the **Custom** button.
- 4 Locate the Element Size Parameters section.

5 Select the Maximum element size check box. In the associated text field, type L/10000.

Edge I

I In the Model Builder window, click Edge I.

2 In the Settings window for Edge, click 📗 Build All.

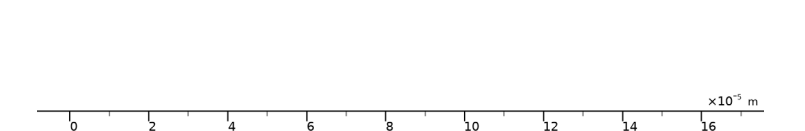

# STUDY I

The model is now ready for solving. Add a parametric sweep to solve for three different sets of parameters.

Parametric Sweep

- I In the Study toolbar, click **Parametric Sweep**.
- 2 In the Settings window for Parametric Sweep, locate the Study Settings section.
- 3 Click + Add.
- **4** In the table, enter the following settings:

| Parameter name             | Parameter value list | Parameter unit |
|----------------------------|----------------------|----------------|
| K_prime (Dimensionless     | 1e5 1e-5 1e5         |                |
| adsorption-desorption rate |                      |                |
| constant ratio)            |                      |                |

 $K\_prime$  is a dimensionless parameter representing the ratio of the adsorption vs the desorption rate.

- 5 Click + Add.
- 6 In the table, enter the following settings:

| Parameter name                    | Parameter value list | Parameter unit |
|-----------------------------------|----------------------|----------------|
| k_0_prime (Dimensionless electron | 1e2 1e2 1e-2         |                |
| transfer rate constant)           |                      |                |

k\_0\_prime is a dimensionless parameter representing the charge transfer rate constant.

With the above settings we will now compute and compare: 1) a base case, 2) a reaction limited by adsorption and 3) a case limited by slow charge transfer.

**7** In the **Study** toolbar, click **= Compute**.

## RESULTS

Global I

- I In the Model Builder window, expand the Cyclic Voltammograms (tcd) node, then click Global I.
- 2 In the Settings window for Global, click to expand the Legends section.

Polish the legend as follows:

- 3 From the Legends list, choose Evaluated.
- 4 In the Legend text field, type K'=eval(K\_prime), k<sub>0</sub> '=eval(k\_0\_prime).

#### Cyclic Voltammograms (tcd)

- I In the Model Builder window, click Cyclic Voltammograms (tcd).
- 2 In the Settings window for ID Plot Group, locate the Legend section.
- 3 From the Position list, choose Upper left.
- 4 In the Cyclic Voltammograms (tcd) toolbar, click 🗿 Plot.

Compare the plot with Figure 1.

#### Surface Coverages and Concentration

Plot the surface coverages of A\_ads and B\_ads, as well as the electrolyte concentration of A, at the electrode surface for the three cases as follows:

- I In the Home toolbar, click 🚛 Add Plot Group and choose ID Plot Group.
- 2 In the Settings window for ID Plot Group, type Surface Coverages and Concentration in the Label text field.

- 3 Locate the Data section. From the Dataset list, choose Study 1/ Parametric Solutions 1 (sol2).
- 4 From the Parameter selection (K\_prime, k\_0\_prime) list, choose From list.
- 5 In the Parameter values (K\_prime,k\_0\_prime) list, select 1: K\_prime=1E5, k\_0\_prime=100.

#### Point Graph 1

- I Right-click Surface Coverages and Concentration and choose Point Graph.
- 2 Select Boundary 1 only.
- 3 In the Settings window for Point Graph, click Replace Expression in the upper-right corner of the y-Axis Data section. From the menu, choose Component I (compl)> Electroanalysis>Adsorbing-desorbing species>Surface coverage of adsorbing-desorbing species, l-component.
- 4 Click to expand the Legends section. Select the Show legends check box.
- 5 From the Legends list, choose Manual.
- 6 In the table, enter the following settings:

#### Legends

A<sub>ads</sub>

7 In the Surface Coverages and Concentration toolbar, click 💿 Plot.

### Point Graph 2

- I Right-click Point Graph I and choose Duplicate.
- 2 In the Settings window for Point Graph, click Replace Expression in the upper-right corner of the y-Axis Data section. From the menu, choose Component I (compl)> Electroanalysis>Adsorbing-desorbing species>Surface coverage of adsorbing-desorbing species, 2-component.
- **3** Locate the **Legends** section. In the table, enter the following settings:

#### Legends

B<sub>ads</sub>

**4** In the Surface Coverages and Concentration toolbar, click **I** Plot.

Point Graph 3

I Right-click **Point Graph 2** and choose **Duplicate**.

- 2 In the Settings window for Point Graph, click Replace Expression in the upper-right corner of the y-Axis Data section. From the menu, choose Component I (compl)> Electroanalysis>Species c\_A>c\_A Concentration mol/m<sup>3</sup>.
- **3** Locate the **Legends** section. In the table, enter the following settings:

# Legends

А

Surface Coverages and Concentration

Polish the title, y-axis settings and legend position as follows:

- I In the Model Builder window, click Surface Coverages and Concentration.
- 2 In the Settings window for ID Plot Group, click to expand the Title section.
- 3 From the Title type list, choose Manual.
- 4 In the Title text area, type K'=eval(K\_prime), k<sub>0</sub>'=eval(k\_0\_prime).
- 5 Locate the Plot Settings section.
- 6 Select the y-axis label check box. In the associated text field, type Surface Coverage (1).
- 7 Select the Two y-axes check box.
- 8 In the table, select the Plot on secondary y-axis check box for Point Graph 3.
- 9 Locate the Legend section. From the Position list, choose Upper middle.
- IO In the Surface Coverages and Concentration toolbar, click 💽 Plot.

Compare the plot with Figure 2.

- II Locate the Data section. In the Parameter values (K\_prime,k\_0\_prime) list, select
  2: K\_prime=1E-5, k\_0\_prime=100.
- 12 In the Surface Coverages and Concentration toolbar, click 💽 Plot.

Compare the plot with Figure 3.

- I3 In the Parameter values (K\_prime,k\_0\_prime) list, select 3: K\_prime=1E5, k\_0\_prime=0.01.
- I4 In the Surface Coverages and Concentration toolbar, click Plot.Compare the plot with Figure 4.